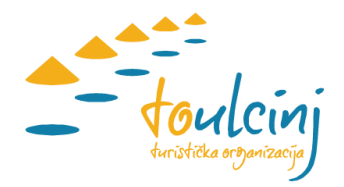

# PRIJAVA GOSTIJU

**Napomena:** Ovo uputstvo je informativnog karaktera. Za sve uočene nepravilnosti možete nas kontaktirati. Rado ćemo uvažiti sve vaše sugestije, ili odgovoriti na vaša pitanja, ukoliko ih imate.

## Instalacija aplikacije

Preuzeti mobilnu aplikaciju RB90 sa Google Play Store-a. Od turističke organizacije je potrebno tražiti korisničko ime i šifru za prijavu u aplikaciju.

### Prijava gosta

Unijeti korisničko ime i šifru, zatim pokrenuti akciju Prijavite se.

|               | prijava      | boravka |
|---------------|--------------|---------|
| Koris<br>test | ničko ime    |         |
| Šifra<br>     |              |         |
|               | Prijavite se |         |
|               |              |         |
|               |              |         |
|               |              |         |
|               |              |         |
|               |              |         |

## Unosa gosta preko slike ili ručno

Pokrenuti akciju za **Unos gosta** (okrugo dugme sa slikom čitača pasoša, dolje desno). Gosta je moguće unijeti ručno (akcija **Ručni unos**), ili skeniranjem ili izborom slike iz galerije. Za skeniranje i izbog slike, kliknuti na polje za sliku u kom piše **Skenirajte dokument**, iz menija odabrati opciju **Slikaj dokument** ili **Izaberi sliku iz galerije**. U donjem dijelu ekrana pojaviće se podaci o gostu ukoliko je skenirana slika u redu (slikati dio koji sadrži MRZ kod – to su dvije linije teksta čitavom dužinom dokumenta sa znakovima >>>> na ličnoj karti ili tri linije na pasošu na strani koja sadrži sliku. Akcija **Ručni unos** imjeniće naziv u **Potvrdi**.

#### Turistička organizacija ULCINJ

Web: ulcinj.info E-mail: blerta.gorana@ulcinj.travel

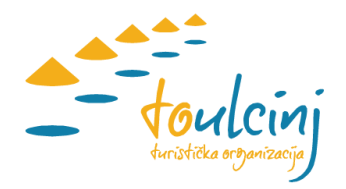

| 13:55 🕲 🕲                        | ≅ad 93%∎                      | 13:55 🕲 🕲        | 🖘 al 93% 🛙 | 14:32 🕲 🕲                                | হি না 96% 🗅 | 13:56 🕲 🕲                                            | Stall 93% 🖬                                                                                                    |
|----------------------------------|-------------------------------|------------------|------------|------------------------------------------|-------------|------------------------------------------------------|----------------------------------------------------------------------------------------------------|
| 😑 🛛 Prijava boravka              |                               | Prijava boravka  |            | Prijava boravka                          |             | Prijava boravka                                      |                                                                                                    |
| Pretraga po gostu                |                               |                  |            |                                          |             |                                                      |                                                                                                    |
| Test44 Test<br>16.05.23-17.05.23 | 0.70<br>U objektu<br>#1234611 |                  |            |                                          |             |                                                      |                                                                                                    |
| Test43 Test<br>16.05.23-17.05.23 | 0.70<br>U objektu<br>#1234610 |                  |            |                                          |             | ANDROAT<br>ANDROAT<br>ANDROAT<br>ANDROAT<br>TRAVELER | HOLEBRANKE CHARACTER                                                                                                    |
| Test41 Test<br>16.05.23-17.05.23 | 0.70<br>U objektu<br>#1234608 | Skenirajte dokum | ent        | Skener dokumena<br>Slikaj dokument       | ta          | HAPPY                                                | a namedia<br>y - 48020<br>and the second are a second<br>EV XERLEY, U.S.A.<br>Market house based                                                                                                    |
| Test40 Test<br>16.05.23-17.05.23 | 0.70<br>U objektu<br>#1234607 |                  |            | Izaberi sliku iz galerije<br>Podešavania |             | 1500000035USA5609165M                                | International International Passport Center   International International Internatione International International International Internationa |
| Test39 Test<br>16.05.23-17.05.23 | 0.70<br>U objektu<br>#1234606 |                  |            | Odustani                                 |             |                                                      |                                                                                                    |
| Test38 Test<br>16.05.23-17.05.23 | 0.70<br>U objektu<br>#1234605 |                  |            |                                          |             |                                                      |                                                                                                    |
| Test42 Test<br>15.05.23-18.05.23 | 2.10<br>U objektu<br>#1234609 |                  |            |                                          |             | Travell<br>US<br>15000<br>16.0<br>15.1               | er Happy<br>A/ ID<br>0003 / M<br>9.1956<br>1.2008                                                                                                    |
|                                  | <b>a</b>                      | Ručni unos       | Odustani   | Ručni unos                               | Odustani    | Nastavi                                              | Odustani                                                                                                    |
| III O                            | <                             | III O            | <          | III O                                    | <           | Ш                                                    | 0 <                                                                                                    |

#### Potvrda unosa gosta

Nakon potvrde otvara se polje za unos podataka o gostu, ispuniti sva polja osim podataka o vizi ako je gost nema. Kod ručnog unosa unijeti sve podatke osim vize, a kod pasoša potrebno je unijeti datum odjave, promjeniti datum prijave ako nije tekući datum, i granični prelaz. Nakon toga **Potvrditi** unos gosta.

| 13:54 🕲 🕲                 | ©ail 93%∎          | 13:57 🕲 🕲 🛥        | 🖘 al 93% |  |  |
|---------------------------|--------------------|--------------------|----------|--|--|
| Pregled boravka           |                    | Prijava boravka    |          |  |  |
| LIČNI PODACI              |                    | ne                 |          |  |  |
|                           |                    | NEPAL              |          |  |  |
|                           |                    | NEPOZNATO          |          |  |  |
|                           |                    | NEUTRALNA ZONA     |          |  |  |
| Vrsta gosta               | Stranac do 90 dana |                    |          |  |  |
| Prezime<br>Test40         |                    |                    |          |  |  |
| ime<br>Test               |                    |                    |          |  |  |
| Matični broj<br>1111      |                    |                    |          |  |  |
| Država rođenja            | CRNA GORA          | Nazad              |          |  |  |
| Grad rođenja<br>MNE       |                    |                    |          |  |  |
| Datum rođenja             | 01.01.1962         |                    | ~ ~ ~    |  |  |
| PODACI O JAVNOJ ISPRAVI   |                    | 1 2 3 4 5 6        | / 8 9    |  |  |
| Vrsta isprave             | Pasoš              | qwerty             | u i o    |  |  |
| Država izdavanja          | CRNA GORA          | as dfgh            | jkl      |  |  |
| Broj isprave<br>1722K1853 |                    | ☆ z x c v b        | nm <     |  |  |
| Izdavaoc isprave<br>MNE   |                    | !#1 , English (US) | . +      |  |  |
|                           |                    |                    |          |  |  |